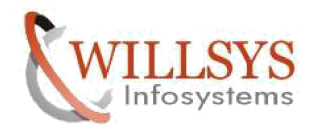

#### APPLIES TO:

SAP HANA Replication(Disaster Recovery).

#### SUMMARY:

This article explains how to SAP HANA Replication(Disaster Recovery).

AUTHOR:

K.VENKATA RAMU.

COMPANY:

WILLSYS INFOSYSTEMS Pvt. Ltd.

#### CREATED ON:

19<sup>th</sup> October 2016.

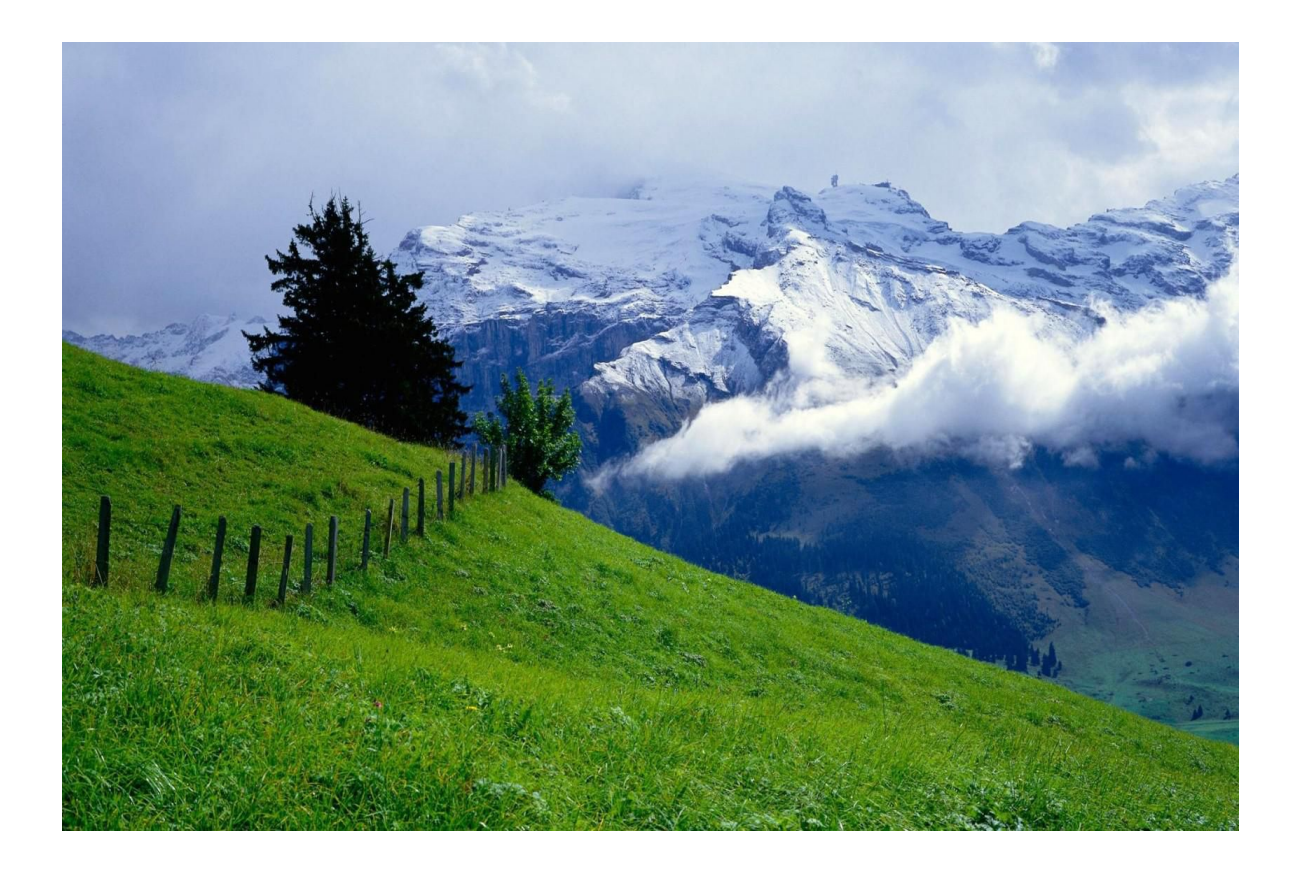

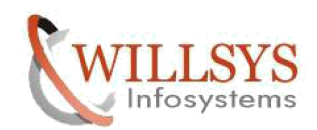

Prerequisites:

The primary and secondary systems are installed and configured.

• The HANA software version running on the secondary system has to be equal or newer to the version on the primary.

• The secondary system must have the same SAP system ID, <SID> and instance number as the primary system. The primary replicates all relevant license information to the secondary. An additional SAP HANA license is not required.

• Any changes made to the ini file configuration parameters on one system should be manually duplicated on the other system.

• The required ports must be available. The same <instance number> is used for primary and secondary systems. The <instance number>+1 must be free on both systems, because this port range is required for system replication communications.

• An initial backup must be performed on the primary before system replication can be activated.

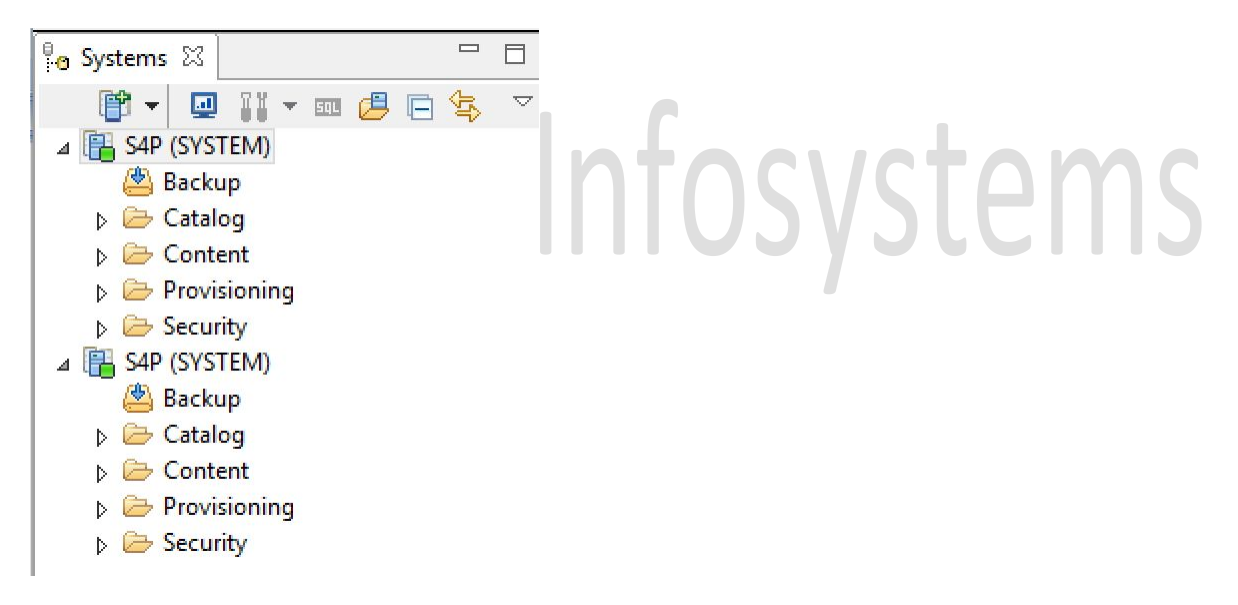

Setup:

System replication can be configured with HANA studio or with the command line on the console.

The first step is to enable system replication on the two identical systems. Using HANA Studio

Create a backup of the primary system by right-clicking on the primary system (later named as siteA), navigating to Backup and Recovery, and selecting Back Up system.

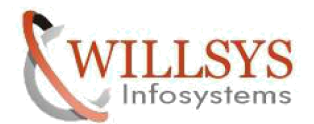

| <b>16</b>                              | SA                                         | P HANA Admir                                                | nistration Console                                           | System: S4P H                           | lost: linux-de6g Instar                    | nce: 02 Con      |
|----------------------------------------|--------------------------------------------|-------------------------------------------------------------|--------------------------------------------------------------|-----------------------------------------|--------------------------------------------|------------------|
| File Edit N                            | lavigate P                                 | roject Window                                               | Help                                                         |                                         |                                            |                  |
| 📑 🗕 🖪                                  | Ð                                          |                                                             | £1 <b>-</b> ¶ - ₹                                            | ⊨ 🗘 ▾ ➪ ▾                               |                                            |                  |
| Pro Systems ∑                          | 3                                          | - [                                                         | □ 💷 *SQL Console                                             | 1 🛛 🖥 S4P                               | <b>₩ S4P ⊠</b>                             |                  |
| <b>P</b> • 1                           | 🖳 🚺 🔻 (                                    | 🎟 💋 🖪 🔩                                                     | 🍸 📲 S4P (SY:                                                 | STEM) linux-o                           | le6g 02                                    |                  |
| ⊿ 🔓 S4°~~~~                            | Configura                                  | ation and Monitori                                          | ng 🕨                                                         | be Alerts Perfor                        | mance Volumes Configu                      | ration System    |
| ⊳ 🗖 🖑                                  | Lifecycle                                  | Management                                                  |                                                              |                                         |                                            |                  |
| Þ 🖻 🗌                                  | Backup a                                   | nd Recovery                                                 | •                                                            | Open Backı                              | ip Console                                 | 4                |
|                                        | Security                                   |                                                             | •                                                            | Back Up Sys                             | tem                                        |                  |
| 🐮 S4 🏧                                 | Open SQI                                   | L Console                                                   |                                                              | Manage Sto                              | rage Snapshot                              | 10 AM            |
| 8                                      | SAP HAN                                    | IA Modeler                                                  | •                                                            | Recover Sys                             | tem                                        | 36 AM            |
|                                        | Add Syste                                  | em with <mark>Different U</mark>                            | Jser                                                         | 1:                                      | No                                         | 50200 (f - (     |
| ×                                      | Remove                                     |                                                             | Delete                                                       |                                         | Dec 15, 2014 5:10:                         | 57 DM            |
|                                        | Log Off                                    |                                                             |                                                              |                                         | SUSE Linux Enterp                          | orise Server 11. |
| 8                                      | Refresh                                    |                                                             | F5                                                           | on:                                     | 3.0.76-0.11-defau                          | lt               |
|                                        | Propertie                                  | s                                                           | Alt+Enter                                                    | cturer:                                 | VMware, Inc.                               |                  |
|                                        |                                            |                                                             |                                                              | Memory                                  |                                            |                  |
| <u> </u>                               | <u></u>                                    |                                                             | Deckup of System                                             |                                         | _ 0                                        | x                |
|                                        |                                            | d).                                                         | backup of syster                                             | 1 547                                   |                                            |                  |
| Specify Ba                             | ackup S                                    | ettings                                                     |                                                              |                                         |                                            |                  |
| Specify the<br>Estimated b             | informatic<br>ackup size                   | on required for th<br>e: 49.98 GB.                          | ie data backup                                               |                                         |                                            |                  |
|                                        | 0                                          |                                                             |                                                              |                                         |                                            |                  |
| Backup Ty                              | pe C                                       | omplete Data Ba                                             | ckup 🗸                                                       |                                         |                                            |                  |
| Destination                            | n Type 🛛 Fi                                | le                                                          | ~                                                            |                                         |                                            |                  |
|                                        |                                            |                                                             |                                                              |                                         |                                            |                  |
| Backup De                              | stination                                  |                                                             |                                                              |                                         |                                            |                  |
| The defau<br>destination<br>you specif | lt destinati<br>n, ensure t<br>y an exterr | on is used unless<br>hat the directory<br>nal backup destir | s you specify a differe<br>already exists. For im<br>nation. | ent destination. If<br>proved data safe | you specify a new<br>ty, we recommend that |                  |
| Backup De                              | estination                                 | /usr/sap/S4P/H                                              | 1DB02/backup/data                                            |                                         |                                            |                  |
| Backup Pr                              | efix                                       | COMPLETE_DA                                                 | TA_BACKUP                                                    |                                         |                                            |                  |
| i Note t<br>part o<br>More l           | hat custor<br>f the data l<br>Informatio   | ner-specific char<br>backup.<br>n: SAP HANA Ac              | nges to the SAP HAN<br>Iministration Guide                   | A database confi                        | guration are not saved a                   | 5                |

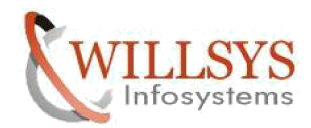

#### **Review Backup Settings**

Review the backup settings and choose 'Finish' to start the backup. You can modify the backup settings by choosing 'Back'.

#### System Information

| System:  |  |
|----------|--|
| Host:    |  |
| Version: |  |

S4P linux-de6g 1.00.091.00.1418659308

#### Backup Definition

Backup Type:

COMPLETE DATA BACKUP Destination Type: FILE Backup Destination: /usr/sap/S4P/HDB02/backup/data Backup Prefix: COMPLETE\_DATA\_BACKUP

Next, system replication needs to be enabled on the primary system.Right-click on the primary system, navigate to Configuration and Monitoring, and then Configure System Replication. Choose Enable System Replication.

#### Configure System Replication for System S4P

Select the configuration action you want to perform.

| 9 EI | hable system replication                                                                   |
|------|--------------------------------------------------------------------------------------------|
| Er   | nable system replication on the primary system or tier 2 secondary system (source system). |
| R    | egister secondary system                                                                   |
| A    | ction not possible. The system must be stopped before it can be registered.                |
| D U  | nregister Secondary System                                                                 |
| A    | ction not possible. The system is not registered as a secondary system of a source system. |
| D P  | erform takeover                                                                            |
| A    | ction not possible. System replication is not configured.                                  |

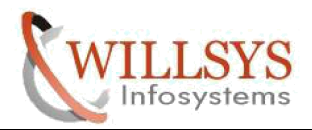

| Configure System R<br>Enable system replicatio             | eplication for System S4P<br>on the system. |
|------------------------------------------------------------|---------------------------------------------|
| Primary System Logical I                                   | lame: <sup>0</sup> siteA                    |
| Primary System Inform<br>Host: line<br>Instance Number: 02 | ition (S4P):<br>x-de6g                      |
| 🖄 Last Complete Data                                       | ackup: 2016-09-25 12:08:57                  |

Issue the Stop System command on the Secondary System by right-clicking on the Secondary System, navigating to Configuration and Monitoring, and then to Stop System.

| op System S4F                          | >                                                                                                    |
|----------------------------------------|----------------------------------------------------------------------------------------------------|
| top all instances of                   | system S4P based on the specified parameters                                                              |
| Shutdown Type                          |                                                                                                    |
| ● Soft                                 |                                                                                                    |
| Gracefully sto                         | os the system once all running transactions are completed or when the following date and time are reached |
| Date: 9/27/2                           | 2016 😴                                                                                                    |
| Time: 12:26:1                          | 8 AM                                                                                                    |
| ◯ Hard                                 |                                                                                                    |
| Stops the syst                         | em immediately. Open transactions are aborted and rolled back.                                            |
| the system does n<br>top Wait Timeout: | ot shut down within the following stop wait timeout, shutdown is forced.                                  |

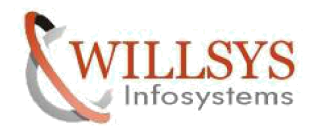

Now register the secondary by right-clicking on Secondary System, navigating to Configuration and Monitoring, and then to Configure System Replication. Select Register Secondary System

#### Configure System Replication for System S4P

Select the configuration action you want to perform.

| Acti | ons:                                                                                                    |
|------|----------------------------------------------------------------------------------------------------|
| 0    | Enable system replication                                                                                     |
|      | Action not possible. The system must be running before system replication can be enabled.                     |
| ۲    | Register secondary system                                                                                     |
|      | Register the system as the secondary system of the primary system or tier 2 secondary system (source system). |
| 0    | Unregister Secondary System                                                                                   |
|      | Action not possible. The system is not registered as a secondary system of a source system.                   |
| 0    | Perform takeover                                                                                              |
|      | Action not possible. System replication is not configured.                                                    |

| 15                                                                   | Configure System Replication                                                                                     | _ 🗆 X |
|----------------------------------------------------------------------|----------------------------------------------------------------------------------------------------|-------|
| Configure System                                                     | Replication for System S4P                                                                                       |       |
| Register the system a<br>secondary system (se                        | the secondary system of the primary system or tier 2<br>urce system).                                            |       |
| Secondary System Lo                                                  | jical Name: <sup>®</sup> siteB                                                                                   |       |
| Replication Mode:                                                    | Synchronous (mode=sync) 🗸                                                                                        |       |
| Source System Info<br>Host:<br>Instance Number:                      | Synchronous (mode=sync)       nation (S4P):       Synchronous in memory (mode=syncmem)       linux-de6g       02 |       |
| <ul> <li>✓ Initiate full data</li> <li>✓ Start the second</li> </ul> | nipping<br>ry system after registration                                                                          |       |

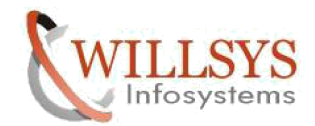

The replication process will automatically start when the secondary system starts.

Monitoring of Replication status:

double click on <SID> on HANA STUDIO goto ->landscape->system replication.

| 🕴 Systems 🛛 🗖 🗖                                                                                                    | SQL Console 1     | 🚺 S4P 🚺 S4P 🕅                                                                  | 3                          |                    |                                                              |           |              |  |  |  |  |
|----------------------------------------------------------------------------------------------------|-------------------|--------------------------------------------------------------------------------|----------------------------|--------------------|--------------------------------------------------------------|-----------|--------------|--|--|--|--|
| Image: Supplementary of the second second | Bervices Hosts R  | TEM) linux-de6g 02<br>pe Alerts Performance Vo<br>edistribution System Replica | lumes Configuration System | Last Updat         | te: Sep 27, 2016 12:30:07 AM 🗞 🛛 🔟 In<br>Trace Configuration | terval: 5 | Seconds 👔    |  |  |  |  |
| Provisioning                                                                                                    | Enter your filter | Enter your filter 🚯 Visible rows: 4/4 🔅 Filte 👻 🗟 Save a                       |                            |                    |                                                              |           |              |  |  |  |  |
| S4P (SYSTEM)                                                                                                    | AB HOST           | AB SECONDARY_HOST                                                              | REPLICATION_MODE           | REPLICATION_STATUS | REPLICATION_STATUS_DETAILS                                   | 12 PORT   | 12 VOLUME_ID |  |  |  |  |
|                                                                                                    | linux-de6g        | linux-fd8h                                                                     | SYNC                       | ACTIVE             |                                                              | 30,205    | 2            |  |  |  |  |
|                                                                                                    | linux-de6g        | linux-fd8h                                                                     | SYNC                       | ACTIVE             |                                                              | 30,207    | 3            |  |  |  |  |
|                                                                                                    | linux-de6g        | linux-fd8h                                                                     | SYNC                       | ACTIVE             |                                                              | 30,201    | 1            |  |  |  |  |
|                                                                                                    | linux-deбg        | linux-fd8h                                                                     | SYNC                       | INITIALIZING       | Full Replica: 87 % (44352/50586 MB)                          | 30,203    | 4            |  |  |  |  |
|                                                                                                    |                   |                                                                                |                            |                    |                                                              |           |              |  |  |  |  |
|                                                                                                    |                   |                                                                                |                            |                    |                                                              |           |              |  |  |  |  |
|                                                                                                    |                   |                                                                                |                            |                    |                                                              |           |              |  |  |  |  |
|                                                                                                    |                   |                                                                                |                            |                    |                                                              |           |              |  |  |  |  |

Overview Landscape Alerts Performance Volumes Configuration System Information Diagnosis Files Trace Configuration

| Services | Hosts    | Redi  | stribution | System         | Replication   |         |    |                   |       |                     |     |                         |         |               |
|----------|----------|-------|------------|----------------|---------------|---------|----|-------------------|-------|---------------------|-----|-------------------------|---------|---------------|
| Enter y  | our filt | er    |            | <li>Visit</li> | ole rows: 4/4 |         |    |                   |       |                     |     | ➡ Filte ▼               | Save    | a 🔻 🍺         |
| \$       | TE_ID    | AB    | SITE_NAM   | 1E 12          | SECONDA       | RY_PORT | 12 | SECONDARY_SITE_ID | AB    | SECONDARY_SITE_NAME | AB  | SECONDARY_ACTIVE_STATUS | III SE  | CONDARY_C     |
|          | 1        | siteA |            |                |               | 30,205  |    | 2                 | siteB |                     | YES |                         | Sep 27, | 2016 3:30:36. |
|          | 1        | siteA |            |                |               | 30,207  |    | 2                 | siteB |                     | YES |                         | Sep 27, | 2016 3:30:00. |
|          | 1        | siteA |            |                |               | 30,201  |    | 2                 | siteB |                     | YES |                         | Sep 27, | 2016 3:30:42. |
|          | 1        | siteA |            |                |               | 30,203  |    | 2                 | siteB |                     | YES |                         | Sep 27, | 2016 3:30:43. |
|          |          |       |            |                |               |         |    |                   |       |                     |     |                         |         |               |

#### Failover :Manual

To perform an SAP HANA takeover manually, the secondary needs to be told to perform the takeover and the network environment needs to be configured to support that change.

- 1. Ensure primary system is stopped.
- 2. Unbind virtual IP address (IP redirection) or change DNS entry.

3. Right-click on siteB (secondary system), navigate to Configuration and Monitoring, and Configure System Replication.

- 4. Select Perform Takeover.
- 5. Bind virtual IP addresses.
- 6. Ensure backups are running on siteB (new primary), if desired.

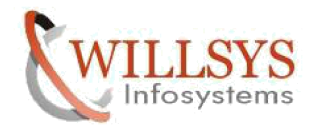

Issue the Stop System command on the Primary System by right-clicking on the Primary System, navigating to Configuration and Monitoring, and then to Stop System.

#### Stop System S4P

Stop all instances of system S4P based on the specified parameters

| Shutdown Type                                                                                   |
|-------------------------------------------------------------------------------------------------|
| ⊖ Soft                                                                                          |
| Gracefully stops the system once all running transactions are completed or when the following o |
| Date: 9/27/2016                                                                                 |
| Time: 1:42:31 AM                                                                                |
| • Hard                                                                                          |
| Stops the system immediately. Open transactions are aborted and rolled back.                    |
| If the system does not shut down within the following stop wait timeout, shutdown is forced.    |
| Stop Wait Timeout: 400 🔷 Seconds                                                                |
|                                                                                                 |
|                                                                                                 |
|                                                                                                 |

by right-clicking on the Secondary System, navigating to Configuration and Monitoring, and then select Perform takeover System.

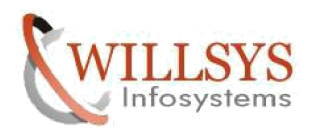

| C C                                                  | onfigure System Replication                      | _ <b>D</b> X   |  |  |  |  |  |  |  |
|------------------------------------------------------|--------------------------------------------------|----------------|--|--|--|--|--|--|--|
| Configure System Replication for System S4P          |                                                  |                |  |  |  |  |  |  |  |
| Select the configuration action you want to perform. |                                                  |                |  |  |  |  |  |  |  |
| Actions:                                             |                                                  |                |  |  |  |  |  |  |  |
| O Enable system replication                          |                                                  |                |  |  |  |  |  |  |  |
| Enable system replication on t                       | he primary system or tier 2 secondary system (so | ource system). |  |  |  |  |  |  |  |
| <ul> <li>Register secondary system</li> </ul>        |                                                  |                |  |  |  |  |  |  |  |
| Action not possible. The system                      | m must be stopped before it can be registered.   |                |  |  |  |  |  |  |  |
| O Unregister Secondary System                        |                                                  |                |  |  |  |  |  |  |  |
| Action not possible. The system                      | m must be stopped before it can be unregistered  | 4.             |  |  |  |  |  |  |  |
| Derform takeover                                     |                                                  |                |  |  |  |  |  |  |  |
| Perform a takeover. The system                       | n takes over from its source system.             |                |  |  |  |  |  |  |  |
|                                                      |                                                  |                |  |  |  |  |  |  |  |
| 6                                                    | Configure System Replication                     | _ <b>D</b> X   |  |  |  |  |  |  |  |
| Configure System Replicatio                          | n for System S4P                                 |                |  |  |  |  |  |  |  |
| Review configuration summary.                        | ······                                           |                |  |  |  |  |  |  |  |
|                                                      |                                                  |                |  |  |  |  |  |  |  |
| Configuration details for takeove                    | er                                               |                |  |  |  |  |  |  |  |
| Secondary System Information (S                      | 4P)                                              |                |  |  |  |  |  |  |  |
| Host:                                                | linux-fd8h                                       |                |  |  |  |  |  |  |  |
| Instance Number:                                     | 02                                               |                |  |  |  |  |  |  |  |
|                                                      |                                                  |                |  |  |  |  |  |  |  |
|                                                      |                                                  |                |  |  |  |  |  |  |  |

To unregister original secondary node (siteB) and disable system replication on the original primary (siteA):

1. If siteA is not started, Right-click on the system, navigate to Configuration and Monitoring, and then Start System.

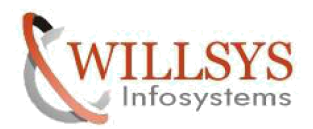

| 🖁 🛛 🖓 🖓 🖓                                                                                                    | SEL *SQL        | Console 1                                       | S4P S4P                               | 4P 🚺 S4P 🖾           | S4P        | 👛 Backup S   | 4P (SYSTEM)             |                    |                    |  |  |  |
|----------------------------------------------------------------------------------------------------|-----------------|-------------------------------------------------|---------------------------------------|----------------------|------------|--------------|-------------------------|--------------------|--------------------|--|--|--|
| Image: Subscript of the state         Image: Subscript of the state         I | E S4            | P (SYST<br>1.00.091.0                           | EM) linux-de6g<br>0.1418659308 (fa/ne | 02<br>wdb100_rel)    |            |              | Last Update: Se         | p 27, 2016 2:38:49 | AM 🗞 🔲 Interval: 5 |  |  |  |
| Pending                                                                                                    | Processe        | Processes Diagnosis Files Emergency Information |                                       |                      |            |              |                         |                    |                    |  |  |  |
| <ul> <li>Catalog</li> <li>Content</li> <li>Provisioning</li> </ul>                                                                                                    | Host: KAIIN V 🗱 |                                                 |                                       |                      |            |              |                         |                    |                    |  |  |  |
| Security                                                                                                    | Active          | Host                                            | Process *                             | Description          | Process ID | Status       | Start Time              | Elapsed Time       |                    |  |  |  |
| Contraction of the second                                                                                                    |                 | linux-de6g                                      | hdbcompileserver                      | HDB Compileserver    | 25911      | Running      | Sep 27, 2016 5:36:10 AM | 0:02:20            |                    |  |  |  |
|                                                                                                    |                 | linux-de6g                                      | hdbdaemon                             | HDB Daemon           | 25625      | Initializing | Sep 27, 2016 5:35:52 AM | 0:02:38            |                    |  |  |  |
|                                                                                                    |                 | linux-de6g                                      | hdbindexserver                        | HDB Indexserver      | 26011      | Initializing | Sep 27, 2016 5:36:22 AM | 0:02:08            |                    |  |  |  |
|                                                                                                    |                 | linux-de6g                                      | hdbnameserver                         | HDB Nameserver       | 25763      | Running      | Sep 27, 2016 5:35:54 AM | 0:02:36            |                    |  |  |  |
|                                                                                                    |                 | linux-de6g                                      | hdbpreprocessor                       | HDB Preprocessor     | 25908      | Running      | Sep 27, 2016 5:36:10 AM | 0:02:20            |                    |  |  |  |
|                                                                                                    |                 | linux-de6g                                      | hdbstatisticsserver                   | HDB Statisticsserver | 26014      | Initializing | Sep 27, 2016 5:36:22 AM | 0:02:08            |                    |  |  |  |
|                                                                                                    |                 | linux-de6g                                      | hdbwebdispatcher                      | HDB WebDispatcher    |            | Scheduled    |                         |                    |                    |  |  |  |
|                                                                                                    |                 | linux-de6g                                      | hdbxsengine                           | HDB XSEngine         | 26017      | Initializing | Sep 27, 2016 5:36:22 AM | 0:02:08            |                    |  |  |  |
|                                                                                                    |                 |                                                 | 2                                     |                      |            |              |                         |                    |                    |  |  |  |
|                                                                                                    |                 |                                                 |                                       |                      |            |              |                         |                    |                    |  |  |  |
|                                                                                                    |                 |                                                 |                                       |                      |            |              |                         |                    |                    |  |  |  |
| 1                                                                                                    |                 |                                                 |                                       |                      |            |              |                         |                    |                    |  |  |  |

2. Right-click on the original primary (siteA), navigate to Configuration and Monitoring, and then Configure System Replication. Select Unregister Secondary System, select siteB, and follow prompts.

| Configure System Replication                                                                                                    | -     |        | x |
|----------------------------------------------------------------------------------------------------|-------|--------|---|
| Configure System Replication for System S4P                                                                                                    |       |        |   |
| Select the configuration action you want to perform.                                                                                                    |       |        |   |
| <ul> <li>Actions:</li> <li>Disable system replication<br/>Disable system replication on the primary system or tier 2 secondary system (source)</li> <li>Register secondary system<br/>Action not possible. The system is the primary system.</li> <li>Unregister Secondary System<br/>Unregister a secondary system from the primary system.</li> <li>Perform takeover</li> </ul> | syste | m).    |   |
| Action not possible. The system is the primary system.     (                                                                                                    | (     | Cancel |   |

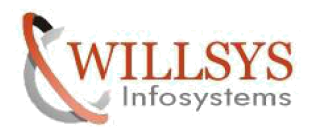

| 6                                                                                                    | Configure System Replication                                                                                                    |                                                                                                    |                                                                                                    | x                                          |  |  |  |
|----------------------------------------------------------------------------------------------------|----------------------------------------------------------------------------------------------------|----------------------------------------------------------------------------------------------------|----------------------------------------------------------------------------------------------------|--------------------------------------------|--|--|--|
| Configure System Rep                                                                                                    | lication for System S4P                                                                                                    |                                                                                                    |                                                                                                    |                                            |  |  |  |
| Unregister a secondary system from the primary system. All the metadata of the<br>secondary system is removed from the primary system.                                                                                                    |                                                                                                    |                                                                                                    |                                                                                                    |                                            |  |  |  |
| Select the secondary syster<br>the tier 2 secondary system                                                                                                    | n to be unregistered. You must unregister th                                                                                                    | e tier 3 secondary s                                                                                                    | system first,                                                                                      | , then                                     |  |  |  |
| Secondary System Name:                                                                                                    | siteB                                                                                                    | ⊻                                                                                                    |                                                                                                    |                                            |  |  |  |
| Note: You are performing t<br>the secondary system on th<br>This means that when the<br>system but fail. To success<br>secondary system or perfor<br>over from the primary syste<br>becomes the primary syste<br>primary system. For more i | he unregister action on the primary system.<br>The primary system. The configuration of the<br>secondary system is started, it will still try to<br>fully start the secondary system, you need to<br>m the unregister action on the secondary sy<br>tem, the replication metadata is preserved on<br>m. If you unregister the secondary system, sy<br>nformation, see SAP Note 1945676. | This deletes only the<br>secondary system is<br>replicate data from<br>either perform a tar<br>stem. If the second<br>the secondary syst<br>ystem replication is | ne metadat<br>is not chang<br>the primar<br>akeover on<br>lary system<br>em and it<br>s disabled o | a of<br>ged.<br>y<br>the<br>takes<br>n the |  |  |  |

3. Right-click on the original primary (siteA), navigate to Configuration and Monitoring, and then Configure System Replication. Choose Disable System Replication and follow the prompts.

|                    | Configure System Replication                                   |                     |
|--------------------|----------------------------------------------------------------|---------------------|
| onfigure Syst      | em Replication for System S4P                                  |                     |
| Select the configu | iration action you want to perform.                            |                     |
| Actions:           |                                                                |                     |
| Oisable syst       | em replication                                                 |                     |
| Disable syst       | em replication on the primary system or tier 2 secondary syste | em (source system). |
| O Register sec     | ondary system                                                  |                     |
| Action not         | possible. The system is the primary system.                    |                     |
| O Unregister 9     | econdary System                                                |                     |
| Action not         | possible. The system is not registered as a secondary system o | f a source system.  |
| O Perform tak      | eover                                                          |                     |
| Action not         | possible. The system is the primary system.                    |                     |

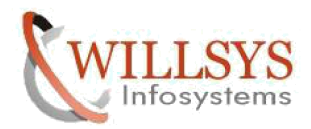

| Configure System Replication                                                                 |
|----------------------------------------------------------------------------------------------|
| Configure System Replication for System S4P                                                  |
| Disable system replication on the primary system or tier 2 secondary system (source system). |
| Source System Information (S4P):<br>Host: linux-de6g<br>Instance Number: 02                  |
| Ignore secondary system                                                                      |
|                                                                                              |
| Disabling system replication                                                                 |
| Disabling system replication                                                                 |
| Always run in background                                                                     |
|                                                                                              |
| Run in Background Cancel Details >>                                                          |

Assign original primary as secondary:

4. Stop siteA, Right-click on it, navigate to Configuration and Monitoring, and then Stop System.

| <ul> <li>Image: Supervised of the second second se</li></ul> | Image: S4P (SYSTEM)       linux-de6g 02       La         Version:       1.00.091.00.1418659308 (fa/newdb100_rel)         Processes       Diagnosis Files       Emergency Information         Host:       < |                    |                      |                           |                     |                   |            |              |  |
|----------------------------------------------------------------------------------------------------|----------------------------------------------------------------------------------------------------|--------------------|----------------------|---------------------------|---------------------|-------------------|------------|--------------|--|
|                                                                                                    | Active                                                                                                    | Host<br>linux-de6g | Process<br>hdbdaemon | Description<br>HDB Daemon | Process ID<br>25625 | Status<br>Stopped | Start Time | Elapsed Time |  |

Willsys Infosystems Pvt Ltd. Email:info@willsys.net, Contact:040-23732609

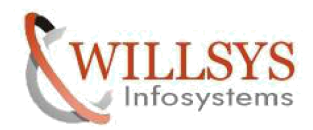

5. Right-click on siteA, navigate to Configuration and Monitoring, and then Configure System Replication. Select Register Secondary System and configure replication as synchronous.

| 6                                          |                                  | Config      | ure Sys    | stem F    | Replica              | atior   | า        |          | -        | . 🗆      | x |
|--------------------------------------------|----------------------------------|-------------|------------|-----------|----------------------|---------|----------|----------|----------|----------|---|
| Configure Syste                            | m Replicati                      | ion for S   | System     | n S4P     |                      |         |          |          |          |          |   |
| Select the configura                       | tion action yo                   | u want to   | o perforn  | n.        |                      |         |          |          |          |          |   |
| Actions:                                   |                                  |             |            |           |                      |         |          |          |          |          |   |
| O Enable system                            | replication                      |             |            |           |                      |         |          |          |          |          |   |
| Action not po                              | ssible. The syst                 | tem mus     | t be runr  | nina be   | fore sys             | stem    | replicat | ion can  | be ena   | bled.    |   |
|                                            |                                  |             |            |           |                      |         |          |          |          | 0.000    |   |
| Register secor                             | idary system                     | condan      | outom.     | of the n  | rimanı               | oute    | m or tic | 1 2 0000 | ndan     | o vetero |   |
| (source syster                             | n).                              | econuary    | system     | or the p  | minary               | syste   | in or de | a z secu | Indaty   | system   |   |
| O Unregister Sec                           | ondary System                    | n           |            |           |                      |         |          |          |          |          |   |
| Action not po                              | ssible. The syst                 | tem is no   | ot registe | ered as a | secon                | dary s  | system   | of a sou | irce sys | tem.     |   |
| O Perform taked                            | ver                              |             |            |           |                      |         |          |          |          |          |   |
| Action not po                              | ssible. System                   | replicatio  | on is not  | configu   | ure <mark>d</mark> . |         |          |          |          |          |   |
|                                            |                                  |             |            |           |                      |         |          |          |          |          |   |
|                                            |                                  |             |            |           |                      |         |          |          |          |          |   |
| 6                                          | (                                | Configu     | ure Syst   | tem R     | eplica               | ition   |          |          | -        |          | x |
| Configure System                           | n Replicatio                     | on for S    | System     | S4P       |                      |         |          |          |          |          |   |
| Register the system a secondary system (se | as the seconda<br>ource system). | iry systen  | n of the p | primary   | system               | n or ti | er 2     |          |          |          |   |
| Consultant Contant In                      |                                  |             |            |           |                      |         |          |          |          |          |   |
| Secondary System Lo                        | igical Name:                     | SITEA       |            |           |                      |         |          |          |          |          |   |
| Replication Mode:                          |                                  | Synchro     | onous (m   | node=s    | ync)                 |         |          | ~        |          |          |   |
| Source System Info                         | rmation (S4P):                   |             |            |           |                      |         |          |          |          |          |   |
| Host:                                      | linux-fd8h                       |             |            |           |                      |         |          |          |          |          |   |
| Instance Number:                           | 02                               |             |            |           |                      |         |          |          |          |          |   |
|                                            |                                  |             |            |           |                      |         |          |          |          |          |   |
| Initiate full data                         | shipping                         |             |            |           |                      |         |          |          |          |          |   |
| <ul> <li>Start the second</li> </ul>       | ary system after                 | er registra | ation      |           |                      |         |          |          |          |          |   |

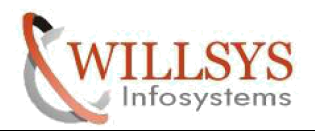

| 9 Systems ⊠ □                                                                                                    | SQL Console 1                                                   | 🛐 S4P 📲 S4P                                                               | 🖥 S4P 📲 S4P 🖾 🌡                                              | Backup S4P (SYSTEM)                                              |                                                                                                    |                                                 | -                                |
|----------------------------------------------------------------------------------------------------|-----------------------------------------------------------------|---------------------------------------------------------------------------|--------------------------------------------------------------|------------------------------------------------------------------|----------------------------------------------------------------------------------------------------|-------------------------------------------------|----------------------------------|
|                                                                                                    | 🔀 S4P (SYS                                                      | TEM) linux-fd8h 02                                                        |                                                              |                                                                  | Sep 27, 2016 2:19:09 AM 🚸 🛛 🕪 Int                                                                                                    | erval: 60                                       | Seconds 📔 🔓                      |
| GAP (SYSTEM) ▲ S4P (SYSTEM) Pending ▷ Catalog                                                                                                    | Overview Landscap                                               | e Alerts Performance Vol                                                  | umes Configuration System                                    | Information Diagnosis Files                                      | Trace Configuration                                                                                                    |                                                 |                                  |
| Content                                                                                                    | Enter your filter                                               | <li>Visible row</li>                                                      | s: 4/4                                                       |                                                                  | ⇒⇒ F                                                                                                    | ilte 🝷 🔚                                        | Save a 💌 🗽                       |
| þ 🗁 Security                                                                                                    | RB HOST<br>linux-fd8h<br>linux-fd8h<br>linux-fd8h<br>linux-fd8h | RE SECONDARY_HOST<br>linux-de6g<br>linux-de6g<br>linux-de6g<br>linux-de6g | 140 REPLICATION_MODE<br>SYNC<br>SYNC<br>SYNC<br>SYNC<br>SYNC | REPLICATION_STATUS<br>ACTIVE<br>ACTIVE<br>ACTIVE<br>INITIALIZING | He         REPLICATION_STATUS_DETAILS           Full Replica: 34 % (17280/50587 MB)         Image: Comparison of the second second | 12 PORT<br>30,205<br>30,207<br>30,201<br>30,203 | 12 VOLUME_ID<br>2<br>3<br>1<br>4 |
| Systems 🛛 🗆 🗆                                                                                                    | SQL Console 1                                                   | 54P 54P                                                                   | 54P 54P ∞                                                    | 🛎 Backup S4P (SYSTEM)                                            |                                                                                                    |                                                 |                                  |
| Image: Second second second | S4P (SYS                                                        | TEM) linux-fd8h 02<br>pe Alerts Performance Vo                            | lumes Configuration System                                   | Last Upd<br>n Information Diagnosis Files                        | late: Sep 27, 2016 2:19:09 AM 🖗 🛛 🕪 In<br>Trace Configuration                                                                                                    | terval: 60 🗸                                    | Seconds 👔 [                      |
| Catalog     Content     Content     Content                                                                                                    | Services Hosts R                                                | edistribution System Replic                                               | ation<br>/s: 4/4                                             |                                                                  | -11<br>-17                                                                                                    | Filte 🔻 🛛                                       | Save a 🔹                         |
| Security                                                                                                    | AB HOST                                                         | AB SECONDARY_HOST                                                         | AB REPLICATION_MODE                                          | REPLICATION_STATUS                                               | AB REPLICATION_STATUS_DETAILS                                                                                                    | 12 PORT<br>30.205                               | 12 VOLUME_ID                     |
|                                                                                                    | linux-fd8h<br>linux-fd8h                                        | linux-de6g<br>linux-de6g                                                  | SYNC                                                         | ACTIVE                                                           |                                                                                                    | 30,207                                          | 3                                |
|                                                                                                    | linux-fd8h                                                      | linux-de6g                                                                | SYNC                                                         | ACTIVE                                                           |                                                                                                    | 30,203                                          | 4                                |
|                                                                                                    |                                                                 |                                                                           |                                                              |                                                                  |                                                                                                    |                                                 |                                  |

Now placing the systems as they where before fail over

Down the secondary system (original secondary)

| 🖌 System                                                                                                    | -       |     | X |  |
|----------------------------------------------------------------------------------------------------|---------|-----|---|--|
| Stop System S4P                                                                                                    |         |     |   |  |
| Stop all instances of system S4P based on the specified parameters                                                                                                    |         |     |   |  |
| Shutdown Type<br>Soft<br>Gracefully stops the system once all running transactions are completed or when the following date and time ar<br>Date: 9/27/2016<br>Time: 4:04:36 AM | re reac | hed |   |  |
| Stops the system immediately. Open transactions are aborted and rolled back.                                                                                                   |         |     |   |  |
| If the system does not shut down within the following stop wait timeout, shutdown is forced.                                                                                   |         |     |   |  |
| Stop Wait Timeout: 400 😴 Seconds                                                                                                    |         |     |   |  |

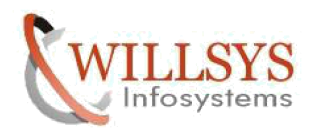

| 🖁 o Systems 🛛 🗖     |                     | Console 1                                        | 🛛 🚺 S4P 🖾                                    | S4P                                          | S4P                 | S4P               | 🖄 Backup   | S4P (SYSTEM) |                                |
|---------------------|---------------------|--------------------------------------------------|----------------------------------------------|----------------------------------------------|---------------------|-------------------|------------|--------------|--------------------------------|
| <ul> <li></li></ul> | Version<br>Processe | P (SYST<br>: 1.00.091.(<br>:s Diagnosis<br>:All> | EM) linux-<br>00.1418659308<br>Files Emerger | fd8h 02<br>(fa/newdb100_r<br>ncy Information | el)                 |                   |            | Last U       | pdate: Sep 27, 2016 3:57:43 AI |
|                     | Active              | Host<br>linux-fd8h                               | Process<br>hdbdaemon                         | Description<br>HDB Daemon                    | Process ID<br>17415 | Status<br>Stopped | Start Time | Elapsed Time |                                |

Now putting back original Primary to its place

| Configure System Replication                                                                |
|---------------------------------------------------------------------------------------------|
| Configure System Replication for System S4P                                                 |
| Select the configuration action you want to perform.                                        |
| Actions:                                                                                    |
| ○ Enable system replication                                                                 |
| Enable system replication on the primary system or tier 2 secondary system (source system). |
| ○ Register secondary system                                                                 |
| Action not possible. The system must be stopped before it can be registered.                |
| O Unregister Secondary System                                                               |
| Action not possible. The system must be stopped before it can be unregistered.              |
| Perform takeover                                                                            |
| Perform a takeover. The system takes over from its source system.                           |
|                                                                                             |
| Performing takeover                                                                         |
| Performing takeover                                                                         |
| Always run in background          Run in Background       Cancel       Details >>           |

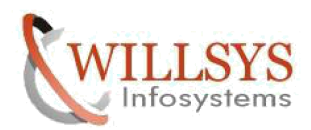

|                                                                                                    | onfigure System Replication                       |                         |
|----------------------------------------------------------------------------------------------------|---------------------------------------------------|-------------------------|
| Configure System Replication                                                                                                    | n for System S4P                                  |                         |
| Select the configuration action you w                                                                                                    | vant to perform.                                  |                         |
| Actions:                                                                                                    |                                                   |                         |
| O Disable system replication                                                                                                    |                                                   |                         |
| Disable system replication on t                                                                                                    | he primary system or tier 2 secondary system (so  | ource system).          |
| O Register secondary system                                                                                                    |                                                   |                         |
| Action not possible. The system                                                                                                    | n is the primary system.                          |                         |
| Unregister Secondary System                                                                                                    |                                                   |                         |
| Unregister a secondary system                                                                                                    | from the primary system.                          |                         |
| O Perform takeover                                                                                                    |                                                   |                         |
| Action not possible. The system                                                                                                    | n is the primary system.                          |                         |
|                                                                                                    |                                                   |                         |
| د.<br>م                                                                                                    | unfigure Custom Deviliantian                      |                         |
|                                                                                                    | onigure system Replication                        |                         |
| Configure System Replication                                                                                                    | for System S4P                                    |                         |
|                                                                                                    | he primany system. All the metadata of the        |                         |
| Unregister a secondary system from t<br>secondary system is removed from th                                                                                                    | e primary system.                                 |                         |
| Unregister a secondary system from the<br>secondary system is removed from the<br>Select the secondary system to be unit<br>the tier 2 secondary system.                                 | registered. You must unregister the tier 3 second | lary system first, then |
| Unregister a secondary system from the<br>secondary system is removed from the<br>Select the secondary system to be unit<br>the tier 2 secondary system.<br>Secondary System Name: siteA | registered. You must unregister the tier 3 second | lary system first, then |

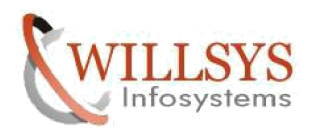

| Configure System Replication                                                                                                    |
|----------------------------------------------------------------------------------------------------|
| Configure System Replication for System S4P                                                                                                    |
| Select the configuration action you want to perform.                                                                                                    |
| Actions:                                                                                                    |
| Disable system replication                                                                                                    |
| Disable system replication on the primary system or tier 2 secondary system (source system).                                                                                                    |
| O Register secondary system                                                                                                    |
| Action not possible. The system is the primary system.                                                                                                    |
| O Unregister Secondary System                                                                                                    |
| Action not possible. The system is not registered as a secondary system of a source system.                                                                                                    |
| O Perform takeover                                                                                                    |
| Action not possible. The system is the primary system.                                                                                                    |
| 1. A state in a state of the state structure of the state of the state of the st |
| Configure System Replication                                                                                                    |
| Configure System Replication for System S4P                                                                                                    |
| Disable system replication on the primary system or tier 2 secondary system (source system).                                                                                                    |
| Source System Information (S4P):                                                                                                    |
| Host: linux-fd8h                                                                                                    |
| Instance Number: 02                                                                                                    |
| Ignore secondary system                                                                                                    |

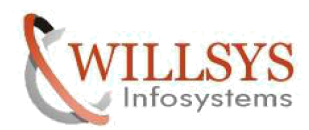

| System                                                                                                    |
|----------------------------------------------------------------------------------------------------|
| Stop System S4P Stop all instances of system S4P based on the specified parameters                                                                                                    |
| Shutdown Type         Soft         Gracefully stops the system once all running transactions are completed or when the following date and time are reached         Date:       9/27/2016         Time:       6:01:57 AM         Image: Hard       Stops the system immediately. Open transactions are aborted and rolled back. |
| If the system does not shut down within the following stop wait timeout, shutdown is forced.<br>Stop Wait Timeout: 400 🔦 Seconds                                                                                                    |

| Configure System Replication                                                                                                    |  |  |  |  |  |  |  |  |
|----------------------------------------------------------------------------------------------------|--|--|--|--|--|--|--|--|
| Configure System Replication for System S4P                                                                                                    |  |  |  |  |  |  |  |  |
| Select the configuration action you want to perform.                                                                                                    |  |  |  |  |  |  |  |  |
| Actions:<br>O Enable system replication<br>Action not possible. The system must be running before system replication can be enabled.                                     |  |  |  |  |  |  |  |  |
| <ul> <li>Register secondary system</li> <li>Register the system as the secondary system of the primary system or tier 2 secondary system<br/>(source system).</li> </ul> |  |  |  |  |  |  |  |  |
| O Unregister Secondary System                                                                                                    |  |  |  |  |  |  |  |  |
| Action not possible. The system is not registered as a secondary system of a source system.                                                                              |  |  |  |  |  |  |  |  |
| <ul> <li>Perform takeover</li> <li>Action not possible. System replication is not configured.</li> </ul>                                                                 |  |  |  |  |  |  |  |  |
|                                                                                                    |  |  |  |  |  |  |  |  |

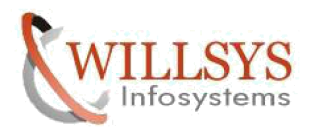

| 16                                            | Conf                                   | figure System Replication            | _ <b>D</b> X |  |  |  |  |  |
|-----------------------------------------------|----------------------------------------|--------------------------------------|--------------|--|--|--|--|--|
| Configure System Replication for System S4P   |                                        |                                      |              |  |  |  |  |  |
| Register the system a<br>secondary system (so | as the secondary sys<br>ource system). | stem of the primary system or tier 2 |              |  |  |  |  |  |
| Secondary System Lo                           | ogical Name: <sup>6</sup> site         | В                                    |              |  |  |  |  |  |
| Replication Mode:                             | Syn                                    | chronous in memory (mode=syncmem) 🖂  |              |  |  |  |  |  |
| Source System Info                            | rmation (S4P):                         |                                      |              |  |  |  |  |  |
| Host:                                         | linux-de6g                             |                                      |              |  |  |  |  |  |
| Instance Number:                              | 02                                     |                                      |              |  |  |  |  |  |
| 🗌 Initiate full data :                        | shipping                               |                                      |              |  |  |  |  |  |
| Start the second                              | ary system after reg                   | istration                            |              |  |  |  |  |  |
|                                               |                                        |                                      |              |  |  |  |  |  |
| 6                                             | Conf                                   | igure System Replication             | - <b>D</b> X |  |  |  |  |  |
| Configure System                              | n Replication fo                       | r System S4P                         |              |  |  |  |  |  |
| Review configuration                          | n summary.                             |                                      |              |  |  |  |  |  |
| Configuration detai                           | ils for registering t                  | he secondary system                  | ^            |  |  |  |  |  |
| Secondary System                              | Logical Name:                          | siteB                                |              |  |  |  |  |  |
| Replication Mode:                             |                                        | Synchronous in memory (mode=syncmer  | n)           |  |  |  |  |  |
| Source System Info                            | ormation (S4P):                        |                                      |              |  |  |  |  |  |
| Host:                                         |                                        | linux-de6g                           | =            |  |  |  |  |  |
| Instance Number:                              |                                        | 02                                   |              |  |  |  |  |  |
|                                               |                                        |                                      |              |  |  |  |  |  |
| Initiate full data shi                        | ipping                                 |                                      |              |  |  |  |  |  |
| Start the secondary                           | / system after regist                  | ration                               |              |  |  |  |  |  |

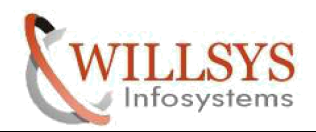

| 🔓 Systems 🛛 🗖 🗖                                    | SQL Console 1                                                                                                    | 📲 S4P 📲 S4                  | P 🖾 🚺 S4P     | S4P         | Backup S4P (SYSTEM) |                                                                  |         |              | 6 |
|----------------------------------------------------|----------------------------------------------------------------------------------------------------|-----------------------------|---------------|-------------|---------------------|------------------------------------------------------------------|---------|--------------|---|
| Image: SAP (SYSTEM)                                | S4P (SYS                                                                                                    | BS4P (SYSTEM) linux-de6g 02 |               |             |                     | Last Update: Sep 27, 2016 5:57:40 AM 💸 🔟 Interval: 5 🔽 Seconds 👔 |         |              |   |
| ackup 🖄 Backup                                     | Overview Landscape Alerts Performance Volumes Configuration System information Diagnosis Files Trace Configuration |                             |               |             |                     |                                                                  |         |              |   |
| Catalog                                            | Services Hosts R                                                                                                   | edistribution System Re     | plication     |             |                     |                                                                  |         |              |   |
| Content                                            | (                                                                                                    |                             |               |             |                     | -+1.                                                             |         |              |   |
| <ul> <li>Provisioning</li> <li>Security</li> </ul> | Enter your filter                                                                                                  | (i) Visible                 | -H            | Filte 🔻     | Save a 🔻            | 0                                                                |         |              |   |
| S4P (SVSTEM)                                       | AB HOST                                                                                                    | RECONDARY_HO                | DST AB REPLIC | CATION_MODE | REPLICATION_STATUS  | REPLICATION_STATUS_DETAILS                                       | 12 PORT | 12 VOLUME_ID |   |
|                                                    | linux-de6g                                                                                                    | linux-fd8h                  | SYNCMEM       |             | ACTIVE              |                                                                  | 30,205  | 2            |   |
|                                                    | linux-de6g                                                                                                    | linux-fd8h                  | SYNCMEM       |             | ACTIVE              |                                                                  | 30,207  | 3            |   |
|                                                    | linux-de6g                                                                                                    | linux-fd8h                  | SYNCMEM       |             | ACTIVE              |                                                                  | 30,201  | 1            |   |
|                                                    | linux-de6g                                                                                                    | linux-fd8h                  | SYNCMEM       |             | INITIALIZING        | Full Replica: 5 % (2816/50587 MB)                                | 30,203  | 4            |   |
|                                                    |                                                                                                    |                             |               |             |                     |                                                                  |         |              |   |
|                                                    |                                                                                                    |                             |               |             |                     |                                                                  |         |              |   |
|                                                    |                                                                                                    |                             |               |             |                     |                                                                  |         |              |   |

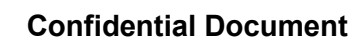

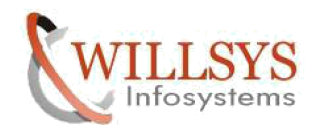

Related Content

www.help.sap.com

www.sdn.sap.com/irj/sdn/index.

**Disclaimer and Liability Notice:** 

WILLSYS will not be held liable for any damages caused by using or misusing the information, code or methods suggested in this document, and anyone using these methods does so at his/her own risk.

WILLSYS offers no guarantees and assumes no responsibility or liability of any type with respect to the content of this technical article or code sample, including any liability resulting from incompatibility between the content within this document and the materials and services offered by WILLSYS. You agree that you will not hold, or seek to hold, WILLSYS responsible or liable with respect to the content of this document.